No. HDCM10-052-TN

# **Technical News**

# Issued : November 10, 2010 Subject: Software Release Info. (V3.00/3.10 => V3.20)

| Applicable Model(s) | (Destination) | Serial Number(s) | Number of Unit(s) |
|---------------------|---------------|------------------|-------------------|
| HDC1000             |               |                  |                   |
| HDC1000R            |               |                  |                   |
| HDC1100R            |               |                  |                   |
| HDC1400R            |               |                  |                   |
| HDC1500             |               |                  |                   |
| HDC1500R            |               |                  |                   |
| HDC1600R            |               |                  |                   |
| HKC-HB10/L SYM      |               |                  |                   |
| HKC-HB10/L1 SYM     |               |                  |                   |
| HKC-HB10/T SY3      |               |                  |                   |
| HKC-HB15/L SYM      |               |                  |                   |
| HKC-HB15/L1 SYM     |               |                  |                   |
| HKC-HB15/T SY3      |               |                  |                   |

# [Description]

We have released the upgraded version of the firmware and PLD of HDC1000/1000R series on which the 3G Fiber Transmission Unit (HKC-HB10/HKC-HB15) is installed. Upgrade the firmware and PLD when you want to realize the following change points.

- \* Note: This firmware is dedicated to the HDC1000/1000R on which the 3G Fiber Transmission Unit is installed. Do not use this firmware for the unit other than the above. Note that the feature of transmitting the RGB 4:4:4 output is already included.
  - \* If you want to add the feature enabling the RGB 4:4:4 output, the software HZC-UG444 (RGB 4:4:4 Upgrade Key) is necessary. However, the RGB 4:4:4 output feature cannot be added to HDC1400R.
  - Version number after upgrade with this Technical News:

(Common to all of HDC1000/1500/1000R/1100R/1400R/1500R/1600R)

FirmwareV3.20PLD [SDI-95]V1.11(HDC1000R/1100R/1400R/1500R/1600R)PLD [DAP-33A]V4.10PLD [DPR-265A]V3.02

# [Change Points]

- 1. Support for lens metadata
  - The feature of superimposing the zoom, focus and iris data of lenses on the SDI signal is supported.
- 2. Support for the high speed TRUNK line Speeding up of the TRUNK line communication is enabled.
- 3. The feature of transmitting the skin detail gate when connected to HDFA-200 is supported.

# ◆ Firmware Version Upgrade

## [Preparation]

< Memory Stick >

Version upgrade is executed using a Memory Stick. Prepare one of the following types of Memory Stick.

- MSA-\*\* (Memory Stick)
- MSG-\*\* (MagicGate Memory Stick)
- MSH-\*\* (MagicGate Memory Stick)
- MSX-\*\* (Memory Stick PRO)
- MS-MT\*\* (Memory Stick PRO Mark2)
- MSX-M\*\* (Memory Stick PRO High Speed)
- MS-EX\*\* (Memory Stick PRO-HG Duo)

< Software Files >

• Please contact to your local Sony's service office for obtaining the V3.20 files for the AT-163 board.

- The folder contains the following two files.
  - a) hdc1000.rom (ROM data, binary file)
- Create a folder having the name shown below in a Memory Stick, and copy the file specified in a) above.

¥MSSONY¥PRO¥CAMERA¥HDC1000

## [Installation Procedure]

- 1. Turn on the power of the unit.
- 2. Insert the Memory Stick in which the version upgrade program is saved into the Memory Stick slot of the main unit.
- 3. Display the DIAGNOSIS menu < ROM VERSION > page, and move the cursor so that the cursor flashes at the page number position.
- 4. Press and hold the ENTER switch. In approximately 3 seconds, the arrow mark "→" moves to the AT: position.
- 5. While the arrow mark " $\rightarrow$ " is pointing at AT:, press the ENTER switch. The message "VERSION UP OK? YES  $\rightarrow$  NO" is displayed.
- 6. Move the arrow mark " $\rightarrow$ " to YES, and press the ENTER switch. Version upgrade starts.
- 7. When the message "COMPLETED" appears on the < FIRMWARE UPDATE > screen, turn off the power of the camera.

# [Confirmation / Adjustment]

AT-163 board version check

 Turn off the power once and turn it back on. Check that the AT firmware version is V3.20 on the DIAGNOSIS menu -=> <ROM VERUP> page.

# ◆ PLD Version Upgrade (Altera)

#### [Preparation]

- 1. PLD Download Tool
- 2. PLD file

DAP-33A E-000-004-50-05 V4.10

DPR-265A E-000-004-52-05 V3.02

\* Please contact to your local Sony's service office for obtaining the file.

## [Procedure]

Use the PLD Download Tool to write the above PLD data to the respective boards.

## [Confirmation]

Turn off the power once and turn it back on. Check the PLD version name of the respective boards on the DIAGNOSIS menu => <PLD VERSION> page.

## ◆ PLD Version Upgrade (Xilinx)

# [Preparation]

<Software Files for PLD>

- Filename: VCAMERA\_1.11.mcs
  - \* Obtain the file from the specified Software Download Site.
- < Others >
  - Personal computer
    - OS: Windows
  - Software: iMPACT (manufactured by Xilinx Inc.)
  - Download tool: Platform cable USB II (manufactured by Xilinx Inc.)
  - Fixture cable (PLD download harness):

## [Installation Procedure]

Refer to the item [Upgrade Procedure for PLD made by Xilinx] in HDCM10-028.

\* Write the data from the EPR connector (CN202) on the SDI-95 board to the PLD.

## [Confirmation]

Check the PLD version name on the VF menu.